# Digital Banking Borrowers' Guide

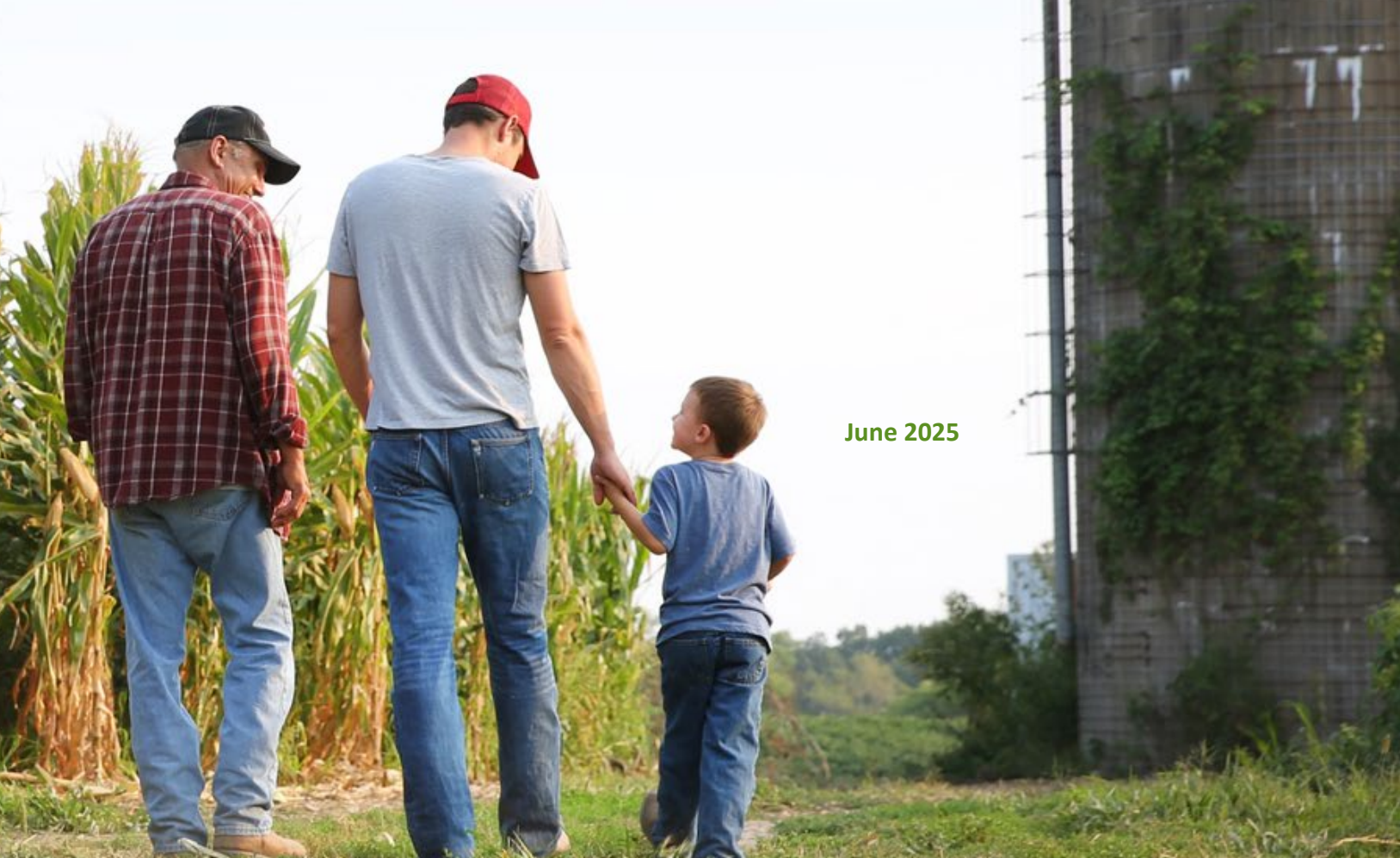

## **DIGITAL BANKING BORROWERS' GUIDE**

| Overview                                        | 1  |
|-------------------------------------------------|----|
| How to Register                                 | 2  |
| How to Log In                                   | 4  |
| How to Reset your Password                      | 5  |
| How to Unlock your Account                      | 6  |
| The Main Menu                                   | 7  |
| Account Summary                                 | 7  |
| Loan Details                                    | 9  |
| How to Make a Payment                           | 11 |
| Payment Application                             | 14 |
| Scheduled Transactions                          | 15 |
| How to Make a FastCash Transfer                 | 15 |
| How to Add a New Loan                           | 17 |
| Documents and Forms                             | 18 |
| How to View and Download your Billing Statement | 18 |
| Tax Documents                                   | 19 |
| Forms                                           | 19 |
| User Profile                                    | 20 |
| Login Settings                                  | 20 |
| How to Add a Payment Account                    | 21 |
| How to Edit a Payment Account                   | 22 |
| How to Delete a Payment Account                 | 22 |
| How to Update your Contact Preferences          | 23 |
| The Help Center                                 | 23 |

### **Overview**

Our Digital Banking platform enables borrowers to access their accounts anytime, anywhere using a personal computer, tablet or mobile phone. Farm Credit's Digital Banking app is available for free download from Google Play and the Apple App store.

Digital Banking supports Microsoft Edge, Google Chrome and Safari. Our recommendation is that you make sure you have the most recent version of your preferred browser to ensure that the latest security patches are in place.

#### **Key Features**

Not only can you access and manage your loans from virtually anywhere, but you can also:

- Access funds from your line of credit.
- Schedule unlimited current and future-date payments.
- Access up to 25 months of billing statements and transaction history.
- Enable co-borrowers to register to view and manage loans.
- Download and view annual statements and tax documents.
- Benefit from enhanced login features that keep your online sessions safe and secure.

### **How to Register**

• Visit Horizon Farm Credit's website and click **Digital Banking**, which is located at the top right corner of your screen.

Digital Banking uses **Okta** for identity management. If you have used this service with Farm Credit, you may already have login credentials.

|         | Log in                    |        |
|---------|---------------------------|--------|
| Email   |                           |        |
| Ent     | er your email             |        |
| Passwo  | rd                        |        |
| Ent     | er your password          | ۲      |
|         | Log in                    |        |
| Reset p | assword                   |        |
| Unlock  | account                   |        |
| Help    |                           |        |
|         | Don't have an account? Re | nister |

|     | Register                                                                                                    |
|-----|----------------------------------------------------------------------------------------------------|
| Fir | st name                                                                                                    |
| a   | st name                                                                                                    |
| Lo  | gin Email                                                                                                    |
| Pa  | ssword                                                                                                    |
| Pa  | ssword requirements:<br>At least 10 characters<br>A lowercase letter<br>An uppercase letter<br>A number<br>A symbol<br>No parts of your username<br>Does not include your first name<br>Does not include your first name<br>Your password cannot be any of your last 4<br>passwords<br>At least 1 day(s) must have elapsed since<br>you last changed your password |
|     | Next                                                                                                    |

The following information is required to register:

- Social Security number or taxpayer ID number.
- Account number or loan number.

**TIP:** Your account number can be found at the top of your billing statement.

- Enter your account number or loan number and the last four digits of your Social Security number or taxpayer ID number.
- Click Next.
- Enter your first name, last name and email address to create your password.

 Set up security methods

 Borrower@gmail.com

 Borrower@gmail.com

 These security methods help protect your account by

 mess security methods help protect your account by

 Set up required

 Image: Security methods help protect your account by

 Panel

 Verify with code sent to your email.

 Image: Security protect your protect your account by

 Image: Security protect your account by

 Image: Security protect your account by

 Image: Security protect your account by

 Image: Security protect your account by

 Image: Security protect your account by

 Image: Security protect your account by

 Image: Security protect your account by

 Image: Security protect your account by

 Image: Security protect your account by

 Image: Security protect your account by

 Image: Security protect your account by

 Image: Security protect your account by

 Image: Security protect your account by

 Image: Security protect your account by

 Image: Security protect your account by

 Image: Security protect your account by

 Image: Security protect your account by

 Image: Security protect your acccount by

 Image: Secur

| Borr                                                                                                    | ower@gmail.com                     |
|----------------------------------------------------------------------------------------------------|------------------------------------|
| Choose a second second seco | security question                  |
| Create my                                                                                                    | own security question              |
| Choose a secu                                                                                                    | rity question                      |
| What is the                                                                                                    | food you least liked as a child? 🔻 |
| Answer                                                                                                    |                                    |
|                                                                                                    | ۲                                  |
|                                                                                                    |                                    |
|                                                                                                    | Verify                             |
| Back to securit                                                                                                    | v methods                          |
| Back to login                                                                                                    | ,<br>,                             |

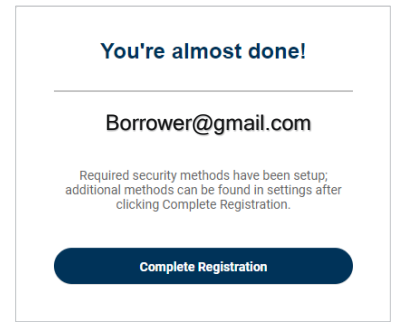

- Set up all three required methods:
  - $\circ$  Email.
  - $\circ$   $\,$  Cell phone number.
  - o Security question.

• When setting up your security question, you can either choose from a predefined list or create your own question.

- After successfully verifying the last security method, click **Complete Registration.** The **Digital Banking Terms and Conditions** will appear.
- Click Accept.
- You should now see your **Accounts Summary**, and you'll soon receive an email confirming your registration.

### How to Log In

|           | Log in                       |     |
|-----------|------------------------------|-----|
| Email     |                              |     |
| Enter     | your email                   |     |
| Password  |                              |     |
| Enter     | your password                | ۲   |
|           | Log In                       |     |
| Reset pas | sword                        |     |
| Unlock ac | count                        |     |
| Help      |                              |     |
|           | Don't have an account? Regis | ter |

| Security verification           |                                             |  |  |  |
|---------------------------------|---------------------------------------------|--|--|--|
| Borrower@gma                    | Borrower@gmail.com                          |  |  |  |
| Select a secutity method to ver | elect a secutity method to verify it's you: |  |  |  |
| Email                           | Select                                      |  |  |  |
| Phone SMS<br>+1 XXX-XX-1072     | Select                                      |  |  |  |
| Okta push notification          | Select                                      |  |  |  |
| 🕑 Okta code                     | Select                                      |  |  |  |
| Back to login                   | 30                                          |  |  |  |

- Visit horizonfc.com and click **Digital Banking**, which is located at the top right corner of your screen.
- Enter your email address and password.
- Click Log In.

- Select a security verification method.
- After successfully verifying, you should see your **Account Summary.**

### How to Reset your Password

| LOGI                             | n |
|----------------------------------|---|
| Email                            |   |
| Enter your email                 |   |
| Password                         |   |
| Enter your password              | ۲ |
| Log In                           |   |
|                                  |   |
| Reset password                   |   |
| Reset password<br>Unlock account |   |

|         | Reset password                        | I       |
|---------|---------------------------------------|---------|
|         | Borrower@gmail.co                     | m       |
| Se      | elect a security method to verify it  | 's you: |
|         | Email                                 | Select  |
| 0       | Okta push notification<br>Okta Verify | Select  |
|         | Phone                                 | Select  |
| Back to | login                                 |         |

|    | Borrower@gmail.com                         |
|----|--------------------------------------------|
|    | Donowon@gniai.com                          |
| Pa | isswora requirements:                      |
| •  | At least IO characters                     |
| •  | A lowercase letter                         |
|    | An uppercase letter                        |
|    | Anumber                                    |
|    | No parts of your userpappe                 |
| •  | Does not include your first name           |
| •  | Does not include your last name            |
|    | Your password cannot be any of your last 4 |
|    | passwords                                  |
| •  | At least 1 day(s) must have elapsed since  |
|    | you last changed your password             |
| Ne | ew password                                |
|    | , passing a                                |
|    | ۲                                          |
| Re | -enter password                            |
|    | ۲                                          |
| _  |                                            |
|    | Sign me out of all other devices           |
|    |                                            |

- Visit horizonfc.com and click **Digital Banking**, which is located at the top right corner of your screen.
- On the Log In page, select Reset password.
- Enter your email address.
- Click Next.

- Select a security verification method.
- Answer the security question after verification.

- The **Reset password** screen will display.
- Create your new password.
- Click **Reset password.**
- You'll soon receive an email letting you know that you've successfully reset your password.

### How to Unlock your Account

|                                  | Log in  |   |
|----------------------------------|---------|---|
| Email                            |         |   |
| Enter your en                    | nail    |   |
| Password                         |         |   |
| Enter your pa                    | assword | ۲ |
|                                  | Log In  |   |
|                                  |         |   |
| Reset password                   |         |   |
| Reset password<br>Unlock account |         |   |

|         | Unlock accou                          | nt     |
|---------|---------------------------------------|--------|
| Email   |                                       |        |
|         | Email                                 | Select |
| ٢       | Okta push notification<br>Okta Verify | Select |
|         | Phone                                 | Select |
| Back to | login                                 |        |

Your account will be locked after 10 unsuccessful login attempts for your security. Please follow these steps to unlock your account if you're not redirected after the 10<sup>th</sup> attempt.

- Visit horizonfc.com and click **Digital Banking**, which is located at the top right corner of your screen.
- Click Unlock account on the Log in page.

- Enter your email address.
- Select a security verification method.
- Once security validation is complete, enter your password.
- You'll soon receive a confirmation email letting you know that your account has been unlocked.

### The Main Menu

| FARM CREDIT Account                          | ts Scheduled Transactions I     | Documents and Forms         |                          |                                |   | ] 🛞 Terry Test 🗸                    |
|----------------------------------------------|---------------------------------|-----------------------------|--------------------------|--------------------------------|---|-------------------------------------|
| Accounts<br>All   Active   Payable   FastCas | ish   Closed                    |                             |                          |                                | A | Last Login<br>08/19/2024   11:40 AM |
| Primary                                      |                                 |                             |                          |                                |   | Help Center                         |
| Farm Equipment (3000)                        |                                 |                             |                          |                                |   | Pay                                 |
| Status<br>Active                             | Principal Balance<br>\$7,176.95 | Maturity Date<br>06/01/2026 | Current Rate<br>3.99000% | Payment Due Date<br>05/01/2024 |   | Total Amount Due (1)<br>\$289.62    |

The main menu enables you to:

- Access your accounts.
- Schedule transactions.
- Access and print documents and forms.

You can also access and update your user settings, visit our Help Center and log out.

### **Account Summary**

Your **Account Summary** displays information about your loans, including all active, payable, FastCash and closed loans. This is also where you can make payments and transfers. The following information is also displayed on your **Account Summary**:

- As-of date The latest information about your loan(s).
- Account Filters All active, payable, FastCash and closed loans.
- Association Details Your name, email address and phone number.
- Customer Name The names of primary borrower(s) and others on the loan.

| Accounts Sche                                 | duled Transactions Documents an   | nd Forms                    |                          |                                     |                                | 🛞 Emily 🗸                           |
|-----------------------------------------------|-----------------------------------|-----------------------------|--------------------------|-------------------------------------|--------------------------------|-------------------------------------|
| Accounts<br>All   Active   Payable   FastCash | Closed                            |                             |                          |                                     |                                | As of: 04/30/2024   00:00 AM ET     |
| Primary                                       | Member                            | +2 more                     |                          |                                     |                                | View Stocks and Equity              |
| Operating Expenses (0516)                     |                                   |                             |                          | Transfer                            |                                | Pay                                 |
| Status<br>Active                              | Principal Balance<br>\$900,000.00 | Maturity Date<br>03/01/2025 | Current Rate<br>9.00000% | Available Balance<br>\$1,100,000.00 | Payment Due Date<br>03/01/2025 | Total Amount Due 🚯<br>\$0.00        |
| Farm Equipment (6000)                         |                                   |                             |                          |                                     |                                | Pay                                 |
| Status<br>Active                              | Principal Balance<br>\$166,966.14 | Maturity Date<br>10/01/2031 | Current Rate<br>4.60000% |                                     | Payment Due Date<br>01/01/2025 | Total Amount Due 🚯<br>\$25,383.27   |
| Farm Building Construction (5000)             |                                   |                             |                          |                                     |                                | Pay                                 |
| Status<br>Active                              | Principal Balance<br>\$73,950.12  | Maturity Date<br>02/01/2031 | Current Rate<br>4.12000% |                                     | Payment Due Date<br>02/01/2025 | Total Amount Due (1)<br>\$12,371.91 |

| Accounts<br>All   Active   Payable   F | fastCash   Closed                 |                             |                          |                                     |                                | As of: 04/30/2024   00:00 AM ET |
|----------------------------------------|-----------------------------------|-----------------------------|--------------------------|-------------------------------------|--------------------------------|---------------------------------|
| Primary                                | Member                            |                             | +2 more                  |                                     |                                | View Stocks and Equity          |
| Operating Expenses (0516)              |                                   |                             |                          | Transfer                            |                                | Pay                             |
| Status<br>Active                       | Principal Balance<br>\$900,000.00 | Maturity Date<br>03/01/2025 | Current Rate<br>9.00000% | Available Balance<br>\$1,100,000.00 | Payment Due Date<br>03/01/2025 | Total Amount Due 🕄<br>\$0.00    |

- Loan Name and Loan Number.
- Loan Details Shows loan status, principal balance, maturity date, current interest rate, available balance, payment due date and due amount.
- **Pay** Enables you to make a payment and notifies you that the AutoDraft feature is active, if applicable.
- Transfer Navigates to the FastCash Transfer screen.
- View Stock and Equity Shows borrower details, stock or participation certified balances and any equities associated with the account.
- Account Tags Tags are displayed to indicate that loans are Past Due, on AutoDraft, Paid, or Coming Due.
  - **Past Due –** The loan has an outstanding balance from a previous installment period.
  - AutoDraft If a loan is AutoDraft-enabled, installments will not be displayed. The payment will be transferred as scheduled.
  - Paid If the borrower has already committed the funds to satisfy the current installment through a combination of Funds Held, Unapplied Funds, Payments or Scheduled Payments, the loan is payment is shown as paid.
  - Coming Due If the current remaining due is greater than
     0 and the current date is more than the due date minus 15
     days, the loan payment will be shown as Coming Due.

| Past Due   | Pay                |
|------------|--------------------|
| Due Date   | Past Due           |
| 03/01/2025 | <b>\$12,136.38</b> |

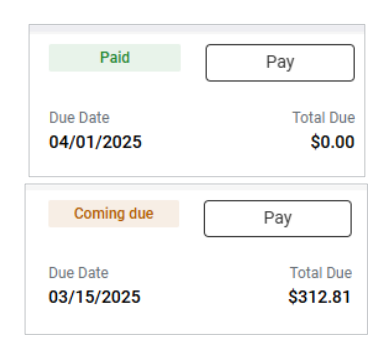

### **Important Notes**

#### **Account Filters**

| All      | Displays all active, closed, new, paid and inactive loans.                                                           |
|----------|----------------------------------------------------------------------------------------------------|
| Active   | Displays only active loans.                                                                                          |
| Payable  | Displays loans eligible for payments.                                                                                |
| Closed   | Displays closed loans.                                                                                               |
| FastCash | Enables borrowers to electronically transfer funds from their lines of credit to their checking or savings accounts. |

### **Loan Details**

**Loan Details** will be displayed once a loan number has been selected from the **Accounts Summary** screen. **Loan Details** provides loan-level information and your transaction history for up to 25 months.

| Poultry Facility (7810)<br>Customer Number |              |             |                 |                             |                    |              |              |                   |
|--------------------------------------------|--------------|-------------|-----------------|-----------------------------|--------------------|--------------|--------------|-------------------|
| Loan Details                               |              |             |                 |                             |                    |              |              | Funds Held Activ  |
| Association (i)                            |              |             | E Lass Bistory  |                             |                    |              |              |                   |
| Loan Name                                  |              |             | Loan History    | ▼                           |                    |              |              |                   |
| Loan Number                                |              |             | From 2024-01-29 | m To 2025-05-29 m           | 0                  |              |              | Export CSV        |
| Loan Status                                | Active       |             |                 |                             |                    |              |              |                   |
| Interest Rate                              | 8.77000%     |             |                 |                             |                    |              |              |                   |
| Loan Origination Date                      | 05/24/2023   |             | Effective Date  | Description                 | Transaction Amount | Interest     | Principal    | Principal Balance |
| Maturity Date                              | 07/01/2038   |             |                 |                             |                    |              |              |                   |
|                                            |              |             | 10/01/2024      | Prin Regular Payment        | \$3,791.41         | \$0.00       | (\$3,791.41) | \$399,293.79      |
| Balances                                   |              |             | 10/01/2024      | Int Decular Dayment         | \$9 960 79         | (\$8 860 78) | \$0.00       | \$200 202 70      |
| Principal Balance                          | \$399,293.79 |             | 10/01/2024      | in regular rayment          | 30,000.70          | (30,000.70)  | 30.00        | 0000,200.00       |
| Available Funds                            | \$0.00       |             | 07/10/2024      | Late Charge Assessment      | \$632.61           | \$0.00       | \$0.00       | \$412,885.66      |
| Original Commitment                        | \$420,000.00 |             |                 |                             |                    |              |              |                   |
| Interest Balance                           | \$24,864.20  |             | 07/01/2024      | Prin Regular Payment        | \$3,813.35         | \$0.00       | (\$3,813.35) | \$409,072.31      |
| Current Unannlied                          | \$0.00       |             |                 |                             |                    |              |              |                   |
| Balance                                    | \$3.00       |             | 07/01/2024      | Int Regular Payment         | \$8,838.84         | (\$8,838.84) | \$0.00       | \$409,072.31      |
| Funds Held                                 | \$23,262.35  | i           | 07/01/2024      | Prin Payment Rev            | \$3.674.59         | \$0.00       | \$3.674.59   | \$412.885.66      |
| VACP                                       | \$0.00       | <b>(i</b> ) |                 |                             |                    |              |              | ,,                |
| Fees & Charges                             | \$569.69     |             | 07/01/2024      | Int Installment Payment Rev | \$8,977.60         | \$8,977.60   | \$0.00       | \$412,885.66      |
|                                            |              |             |                 |                             |                    |              |              |                   |
|                                            |              |             | 07/01/2024      | Prin Regular Payment        | \$3,674.59         | \$0.00       | (\$3,674.59) | \$409,211.07      |

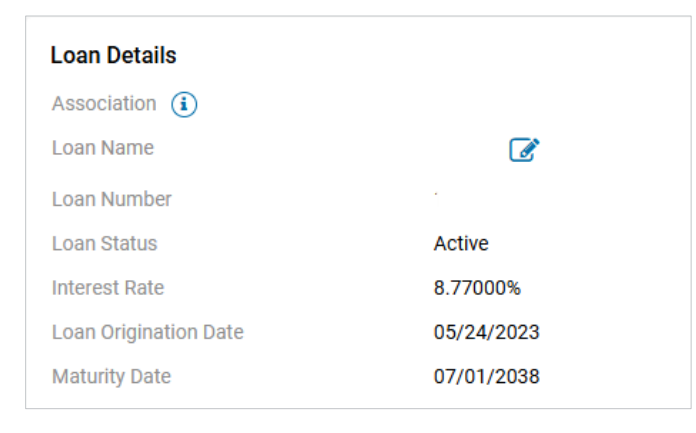

• Loan Details also displays the loan name, loan number, loan status, interest rate, loan origination date and maturity date.

| Balances                     |              |  |
|------------------------------|--------------|--|
| Principal Balance            | \$399,293.79 |  |
| Available Funds              | \$0.00       |  |
| Original Commitment          | \$420,000.00 |  |
| Interest Balance             | \$24,864.26  |  |
| Interest Paid YTD            | \$0.00       |  |
| Current Unapplied<br>Balance | \$0.00       |  |
| Funds Held                   | \$23,262.35  |  |
| VACP                         | \$0.00 (i)   |  |
| Fees & Charges               | \$569.69     |  |
|                              |              |  |

 Balances displays the principal balance amount, available funds, original commitment amount, interest balance, interest paid year-to-date, current unapplied balance, funds held, accrued interest on funds held, interest earned year-to-date on funds held, and fees and charges.

**Loan History** shows account information within a specified date range. Loan histories can be downloaded as .CSV files.

### How to Make a Payment

Here are a few other things to keep in mind:

- Same-day payments can be scheduled and processed if submitted by 2:30 p.m. EST.
- Payments cannot be scheduled on weekends or bank holidays.
- Current-day and future payments can be scheduled up to a year in advance.
- You cannot make your final payment online or attempt to pay off your loan. Please contact us when you're ready to make your final payment.

Follow these steps to make a payment:

- Select the **Pay** button from the **Account Summary** screen for the loan you want to pay. If the **Pay** button is not enabled, please contact Customer Care for more information.
- The Make Payment Schedule Payment screen will display.

| Real Estate (0000) |                   |               |              |                  | Pay                  |
|--------------------|-------------------|---------------|--------------|------------------|----------------------|
| Status             | Principal Balance | Maturity Date | Current Rate | Payment Due Date | Total Amount Due (1) |
| Active             | \$91,752.49       | 07/01/2038    | 8.40000%     | 07/01/2024       | \$4,463.66           |

• The default payment screen will display so you can make a payment and pay any fees, if applicable.

| Payment Details                |                             |                     |                            |
|--------------------------------|-----------------------------|---------------------|----------------------------|
| Installment due on 04/01/2025  |                             | \$333.04 🤅          | )                          |
|                                | Rem                         | aining: \$213.04    | ŧ                          |
| O Installment & fees: \$213.04 |                             |                     |                            |
| Custom Payment                 |                             |                     |                            |
| Total Payment                  | \$213.04                    |                     |                            |
| lotar ajment                   | V210.01                     |                     | Noto: Paymente dated for t |
| Payment Date                   | 05/29/2025                  | Ê                   | by 2:30 p.m. EST.          |
| Payment From                   | Checking (9203)             | ~                   | Manage Payment Accounts    |
|                                | Bank Name<br>Routing Number |                     |                            |
|                                | Account Number              | XXX9203<br>Chocking |                            |
|                                | Name on Account             | Checking            |                            |
| Contact Email 🚺                |                             |                     |                            |
| Secondary Email (optional)     |                             |                     |                            |
|                                |                             |                     |                            |
|                                |                             |                     |                            |

- Click the **Calendar** icon to select a payment date.
- Select the account from the dropdown on the Payment From.

- You can manage payment accounts by selecting Manage Payment Accounts. To add a new payment account, go to User Settings > Payment Account > Add Payment Account.
- The **Contact Email Address** is what you entered when registering for Digital Banking.
- To update your primary email address so you can receive payment notifications, navigate to User Settings > Contact Preferences.
- You can also enter an optional **Secondary Email Address** to receive payment notifications.
- Click Review once all information has been verified.
- The Payment Details Final Review screen will display.
- Please review all payment details before scheduling your payment. If everything is correct, check the box at the bottom of the screen and click **Schedule Payment**.
- The Payment Details Confirmation screen will display.
- After your payment has been scheduled, you will soon receive a confirmation email.

If you'd like to pay a customized amount (this includes partial payments or payments outside of the current installment period), including additional principal, select **Custom Payment**.

| Payment Details               |                                                                                                    |                                                                       |
|-------------------------------|----------------------------------------------------------------------------------------------------|-----------------------------------------------------------------------|
| Installment due on 04/01/2025 | \$333.04 (i<br>Remaining: \$213.04                                                                         |                                                                       |
| Installment & fees: \$213.04  |                                                                                                    |                                                                       |
| O Custom Payment              |                                                                                                    |                                                                       |
| Installment                   | \$213.04                                                                                                   | •                                                                     |
| Additional Principal          | \$0.00                                                                                                    |                                                                       |
| Total Payment                 | \$213.04                                                                                                   |                                                                       |
| Payment Date                  | 05/29/2025                                                                                                 | Note: Payments dated for today must be submitted<br>by 2:30 p.m. EST. |
| Payment From                  | Checking (9203) V                                                                                          | Manage Payment Accounts                                               |
|                               | Bank Name<br>Routing Number<br>Account Number XXX9203<br>Account Type Checking<br>Name on Account Checking |                                                                       |
| Contact Email (i)             | loginregaa+EE14@gmail.com                                                                                  |                                                                       |
| Secondary Email (optional)    |                                                                                                    |                                                                       |
|                               |                                                                                                    | Cancel Review                                                         |

• Enter the Installment Amount and Additional Principal, if applicable.

- The **Installment** field is prepopulated with the **Total Amount Due**. You can make changes to the **Installment** field by highlighting and typing the amount.
- You can make additional principal payments by entering an amount in the **Additional Principal** field.
- **Total Payment** displays the sum of the **Installment** value plus any amount in the **Additional Principal** field.
- Click the **Calendar** icon to select a payment date up to a year in advance.
- Select the account from the dropdown list on the **Payment Form**.
  - You can manage payment accounts by selecting Manage Payment Accounts. To add a new payment account, navigate to User Settings > Payment Account > Add Payment Account.
  - The **Contact Email Address** is what you entered when registering for Digital Banking.
  - To update your primary email address so you can receive payment notifications, navigate to User Settings > Contact Preferences.
  - You can also enter an optional Secondary Email Address to receive payment notifications.
- Click **Review** once all information has been verified.
- The Payment Details Final Review screen will appear.
- Please review all payment details before scheduling your payment. If everything is correct, check the box at the bottom of the screen and click **Schedule Payment**.
- The Payment Details Confirmation screen will display.
- After your payment has been scheduled, you will soon receive a confirmation email.

| Association ()<br>.oan Name<br>.oan Number                                             | <b>E</b> :tive<br>50000% |     |
|----------------------------------------------------------------------------------------|--------------------------|-----|
| oan Name<br>oan Number<br>oan Status Ac<br>nterest Rate 8.1<br>oan Origination Date 06 | C*:<br>tive<br>50000%    |     |
| oan Number Acc<br>oan Status Acc<br>Interest Rate 8.5<br>Ioan Origination Date 06      | tive<br>50000%           |     |
| .oan Status     Ac       nterest Rate     8.5       .oan Origination Date     06       | tive<br>50000%           |     |
| nterest Rate 8.5<br>.oan Origination Date 06                                           | 50000%                   |     |
| .oan Origination Date 06                                                               |                          |     |
|                                                                                        | /27/2024                 |     |
| Vaturity Date 06                                                                       | /01/2029                 |     |
| Balances                                                                               |                          |     |
| Principal Balance \$2                                                                  | 9,293.34                 |     |
| vailable Funds \$0                                                                     | .00                      |     |
| Driginal Commitment \$3                                                                | 0,500.00                 |     |
| nterest Balance \$5                                                                    | 93.19                    |     |
| nterest Paid YTD \$0                                                                   | .00                      |     |
| Current Unapplied \$0<br>Balance                                                       | .00                      |     |
| Funds Held \$0                                                                         | .00                      | i   |
| /ACP \$0                                                                               | .00                      | (i) |
| ees & Charges \$0                                                                      | 1.00                     |     |
|                                                                                        |                          |     |
| cheduled Payments (Includes past 30 days)                                              |                          |     |
| io scheduled payments                                                                  |                          |     |

- Loan Details shows your loan name, loan number, loan status, interest rate, loan origination date and maturity date.
- Balances shows your principal balance amount, available funds, original commitment amount, Interest balance, interest paid year-to-date, current unapplied balance, funds held, accrued interest on funds held, interest earned year-todate on funds held, and fees and charges.
- Scheduled Payment shows the date and amount of your payment(s) within the last 30 days.

### **Payment Application**

Payment application order:

- Interest (due at receivable due date).
- Principal.
- Escrow, if applicable.
- Outstanding fees.
- Unapplied.

If there is more than one billed amount; principal, interest and escrow will be paid before fees are applied.

The balance will be applied to the billed amount on the following schedule:

- Unapplied funds will be deducted on the day the bill is generated.
- Authorized Funds Held will be deducted four days before the billed due date.

The amount due in Digital Banking will reflect the balance that will automatically apply toward the current installment.

How to calculate the amount due:

Amount Due = (Interest + Principal + Outstanding fees) – (Unapplied Funds + Authorized Funds Held + Scheduled Transactions + Partial Payments).

**Installment period** – The time between the due date of the previous billed amount and the due date of the next billed amount on the calendar.

#### **Payment Screen Tips**

- For both AutoDraft and Paid loans, you cannot submit an installment payment.
  - You can still make a payment towards the loan outside of the installment period using the custom payment option. If there are no active billings outside of the current installment period, the funds will be placed into Unapplied.
- If the loan is on AutoDraft, you must select Custom Payment to pay additional principal.
- Under Custom Payment, the fields are available for you to change.
- You can still select Custom Payment when there are past due amounts. There is an additional "Past Due" field when your payment is past due.

### **Scheduled Transactions**

Select **Scheduled Transactions** in the top navigation to view scheduled, completed, processing, and canceled payments. In addition, transfers are listed for submitted, processing, canceled, and completed transfers. Transactions can be seen for the past 30 days under **Scheduled Transactions** from the main menu.

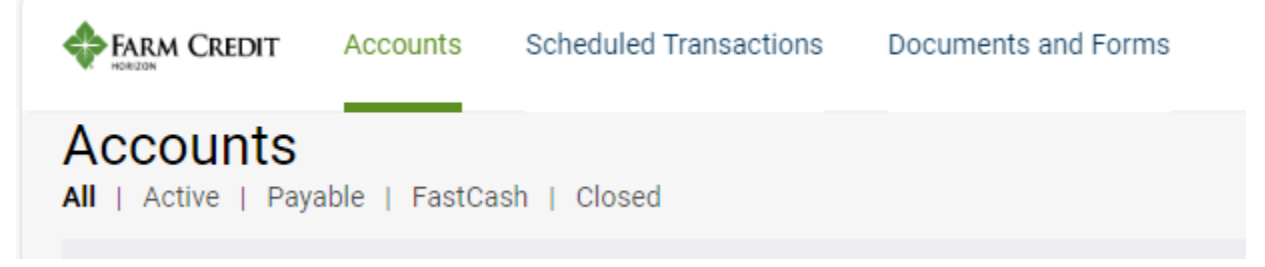

Scheduled payments can be cancelled until 2:30 p.m. EST on the Payment Date. If you notice incorrect payment details, you must cancel and resubmit your payment.

| FARM CREDIT Accounts Scheduled Transactions Documents and Forms |                       |                  |                |                  |           |                  |           |   |
|-----------------------------------------------------------------|-----------------------|------------------|----------------|------------------|-----------|------------------|-----------|---|
|                                                                 |                       |                  |                |                  |           |                  |           |   |
| Scheduled Transa                                                | ctions (Includes past | 30 days)         |                |                  |           |                  |           |   |
| All   Payments   Transfers                                      |                       |                  |                |                  | Status    | All              |           | ~ |
| Loan Name                                                       | Transaction Amount    | Transaction Type | Bank Account # | Transaction Date | Status    | Reference Number | Cancel    |   |
| Farm Equipment(3000)                                            | \$289.62              | Payment from     | XXXXX6123      | 08/19/2024       | Scheduled | AAPPL0027163     | $\otimes$ |   |

• A **Cancel Payment** popup will display, and you will soon receive an email confirming your cancellation.

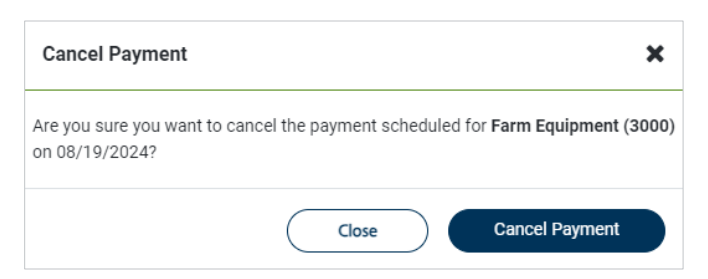

• Once you cancel your payment, it will be removed from the scheduled payment list.

You are unable to cancel transfers. If you need to do so, please contact Customer Care for assistance.

### How to Make a FastCash Transfer

- FastCash transfers submitted on a business day before 2:30 p.m. EST will be processed that day. FastCash transfers submitted after 2:30 p.m. EST will be processed the next business day.
- From the Account Summary homepage, select the Transfer option for your loan.

| Accounts<br>All   Active   Payable   Fasto | Cash   Closed                     |                          |                          |                                   |                                | As of: 04/30/2024   00:00 AM ET |
|--------------------------------------------|-----------------------------------|--------------------------|--------------------------|-----------------------------------|--------------------------------|---------------------------------|
| AGCAROLINA FARM CRE                        | EDIT 🚯                            |                          |                          |                                   |                                |                                 |
| Primary                                    |                                   |                          |                          |                                   |                                | View Stock and Equity           |
| Operating Expenses (3636)                  |                                   |                          |                          | Transfer                          |                                | Pay                             |
| Status<br>Active                           | Principal Balance<br>\$205,000.00 | Maturity Date 03/01/2027 | Current Rate<br>8.50000% | Available Balance<br>\$795,000.00 | Payment Due Date<br>03/01/2025 | Total Amount Due 🕚<br>\$0.00    |

- The FastCash Transfer screen will display.
- Enter the transfer amount.
  - The transfer amount cannot exceed the available funds balance.
  - The Primary Email Address will be the same as what is listed in your profile settings. To update your primary email address to receive transfer notifications, navigate to User Settings > Contact Preferences.
  - You can also enter an optional Secondary Email Address to receive transfer notifications.
  - Borrowers are unable to cancel transfers. If you need to cancel a transfer, please contact Customer Care for assistance.
- Click Review.
- The Transfer Details Final Review screen will display.

| Transfer Details                   |                             |           |
|------------------------------------|-----------------------------|-----------|
| Transfer Amount                    | \$ 0.00                     |           |
| Transfer To                        |                             |           |
|                                    | Bank Name<br>Routing Number | YYYYYY165 |
|                                    | Account Type                | Checking  |
|                                    | Name on Account             | -         |
| Contact Email (1)                  |                             |           |
| Secondary Email Address (Optional) |                             |           |
|                                    |                             |           |
| Review Cancel                      |                             |           |

- Please review all transfer details before proceeding. If you need to change a field, click **Back**.
- Once you've confirmed everything is correct, check the box at the bottom of the screen and select **Transfer.**
- The Transfer Details Confirmation screen will display.
- You will receive an email confirmation of the transaction.

|  | How | to Add | l a New | Loan |
|--|-----|--------|---------|------|
|--|-----|--------|---------|------|

|                                          | 0                                   |                             |
|------------------------------------------|-------------------------------------|-----------------------------|
| Primary                                  |                                     |                             |
| Farm Equipment (3000)                    |                                     |                             |
| Italus<br>Active                         | Principal Balance<br>\$7,176.95     | Maturity Date<br>66/01/2026 |
| Refinancing (2000)                       |                                     |                             |
| Italus<br>Active                         | Principal Balance<br>\$1,325,203.43 | Maturity Date<br>12/01/2040 |
| Farm Equipment (1000)                    |                                     |                             |
| Izelun<br>Active                         | Principal Balance<br>\$5,659.21     | Meturity Dele<br>01/01/2025 |
| on't see your loan? <mark>Click h</mark> | me to add it.                       |                             |

| .dd Loan                                                                                  | : |
|-------------------------------------------------------------------------------------------|---|
| Association                                                                               |   |
| ~                                                                                         |   |
| Enter the loan number or account number found in your billing statement to add your loan. |   |
| 012 - ### - Account number                                                                |   |
| Loan number                                                                               |   |
| Last 4 of SSN/TIN                                                                         |   |
| Cancel Add Loa                                                                            |   |

If your loan does not appear on your **Accounts Summary**, follow these steps to add it:

- Click here, at the bottom of the Account Summary screen.
- The Add Loan screen will display.

- Complete the fields, choose your association name from the dropdown options and enter the Loan Number/Account Number and SSN/TIN.
- Click the **Add Loan** button.
- The newly added loan will now appear in your **Account Summary**.

### **Documents and Forms**

• Select **Document and Forms** in the top navigation to view and download billing statements, tax documents, annual activity statements, and various forms.

| <b>*</b> | Accounts | Scheduled Transactions | Documents and Forms |
|----------|----------|------------------------|---------------------|
|          |          |                        |                     |

### How to View and Download your Billing Statement

- View and download your billing statements by selecting a statement date from the dropdown menu for bill generation. You can access up to 25 months of billing statement history.
- Click the PDF icon to view and download a billing statement.
- To go paperless, use the toggle. You can go paperless for all loans or individual loans.

| <b></b>                       | Accounts | Scheduled Transactions               | Documents and Forms |   |      |           |
|-------------------------------|----------|--------------------------------------|---------------------|---|------|-----------|
| Documen<br>Billing Statements | Its and  | Forms<br>nents   Annual Activity   F | orms                |   |      |           |
| Loan Name                     |          | U                                    | Statement Date      |   | View | Paperless |
| Real Estate (5000             | ))       |                                      | Jan 12, 2023        | ~ |      |           |
| Real Estate (6000             | ))       |                                      | Jan 12, 2023        | ~ | R    |           |
| Real Estate (8000             | ))       |                                      | Jan 12, 2023        | ~ |      |           |

### **Tax Documents**

| Documents and F<br>Billing Statements   Tax Docume | Forms<br>nts   Annual Activity   Forms |      |
|----------------------------------------------------|----------------------------------------|------|
|                                                    | 3                                      |      |
| Name                                               | Tax ID                                 | View |
|                                                    | XXXXXX4667                             |      |
|                                                    |                                        |      |
| Name                                               | Tax ID                                 | View |
|                                                    | XXXXXX7198                             | ß    |

• Here's where you can view and download PDF files of your tax documents for a particular year.

### Forms

The ability to view and print forms is not functional at this time. If you have questions, please contact our Customer Care team.

### **User Profile**

You can update your personal information, security methods, display language, manage payment accounts, and primary email address in your User Settings, which is located in the upper right corner.

| FARM CREDIT     | Accounts         | Scheduled Transactions | Documents and Forms |              |                         | 🔊 Julie 🗸                              |
|-----------------|------------------|------------------------|---------------------|--------------|-------------------------|----------------------------------------|
| Accounts        | ayable   FastCas | sh   Closed            |                     |              |                         | As Last LogIn<br>05/30/2025   11:52 AM |
| Customer Numbe  | er               |                        |                     |              |                         | Help Center                            |
| Logging Equipme | ent              |                        |                     |              | Autodraft<br>07/01/2024 | Log Out                                |
| Status          |                  | Principal Balance      | Maturity Date       | Current Rate | Payment Due Date        | Total Amount Due 🚺                     |

• On the **Digital Banking** homepage, click the profile dropdown at the top right of your screen and select **User Settings.** 

### **Login Settings**

| User Settings<br>Login Settings   Payment Accounts   Contact Preferences                                                                    |                                                                                                    |
|----------------------------------------------------------------------------------------------------|----------------------------------------------------------------------------------------------------|
| Personal Information         First Name         Terry Test         Last Name         Mills         Primary/Login Email         Second Email | Security Methods         Security methods help your account security when signing in to Okta and other applications.         Password       Reset         Phone         +1 xxx+xx2007       Renove         Okta Verify       Setury         Security Question       Change |
| Edit                                                                                                    |                                                                                                    |

To update your personal information, security methods or display language:

- Go to the Login Settings tab.
- In the **Personal Information** section, click **Edit** to update name, Okta name, primary/secondary mail addresses, mobile phone number, and organization details.
- Click Save.

You can also set up or update your Security Methods.

### How to Add a Payment Account

• To add a new payment account, click Add Payment Account under the Payment Accounts tab.

| FARM CREDIT OF CENTRAL FLORIDA  FARM CREDIT OF CENTRAL FLORIDA  o make online loan payments, you must establish a Payment Account. This will provide us with the information needed to debit your bank account when you make an online payment. OTE: Changes to the below Payment Accounts will NOT update your AutoDraft payment information. Preferred Nickname Name on Bank Account Bank Name Account Number Account Type Account Holder Type Actions  JPMORGAN CHASE BANK, NA XXXXX6123 Checking Personal C 1000                                                                                                    | Customer Number                                                                                                    | Association                    |                |              | Add Payment Account |         |
|----------------------------------------------------------------------------------------------------|----------------------------------------------------------------------------------------------------|--------------------------------|----------------|--------------|---------------------|---------|
| o make online loan payments, you must establish a Payment Account. This will provide us with the information needed to debit your bank account when you make an online payment.<br>OTE Changes to the below Payment Accounts will NOT update your AutoDraft payment information. Please contact your local branch office to change your AutoDraft payment information.<br>Preferred Nickname Name on Bank Account Bank Name Account Number Account Type Account Holder Type Actions<br>JPMORGAN CHASE BANK, NA XXXXX6123 Checking Personal C to the count C to the count of the count of t | ·                                                                                                    | FARM CREDIT OF CENTRAL FLORIDA |                |              |                     |         |
| Preferred       Nickname       Name on Bank Account       Bank Name       Account Number       Account Type       Account Holder Type       Actions         O                                                                                                    | o make online loan payments, you must establish a Payment Account. This will provide us with the information needed to debit your bank account when you make an online payment.<br>OTE: Changes to the below Payment Accounts will NOT update your AutoDraft payment information. Please contact your local branch office to change your AutoDraft payment information. |                                |                |              |                     |         |
| O JPMORGAN CHASE BANK, NA XXXXX6123 Checking Personal 🕼 🔟                                                                                                    | Preferred Nickname Name on Bank Account                                                                                                    | Bank Name                      | Account Number | Account Type | Account Holder Type | Actions |
|                                                                                                    | 0                                                                                                    | JPMORGAN CHASE BANK, NA        | XXXXX6123      | Checking     | Personal            | Ø 🗎     |

- The Add Payment Account screen will display.
- Complete the required fields in the Add Payment Account popup.
- Click Add Payment Account. The newly added account will be shown in the Payment Accounts section.

| Add Payment Account                                                                                 |         |                                                                                                 |            |        | ×                   |
|----------------------------------------------------------------------------------------------------|---------|-------------------------------------------------------------------------------------------------|------------|--------|---------------------|
| Customer Number<br>Account Number<br>Enter Account Number<br>Routing Number<br>Enter Routing Number |         | ACA<br>AGCREDIT ACA<br>Confirm Account Number<br>Enter Account Number<br>Confirm Routing Number |            |        |                     |
| Bank Name                                                                                           |         | Account Nickname (optional)                                                                     |            |        |                     |
| Account Type Checking                                                                               | Savings | Account Holder Type Business                                                                    | O Personal |        |                     |
|                                                                                                    |         |                                                                                                 |            | Cancel | Add Payment Account |

**Note**: If you're updating the **Payment Account**, it will not impact your AutoDraft payment information. To change your AutoDraft information, please contact Customer Care.

### How to Edit a Payment Account

• Select the Edit icon from the Payment Accounts list.

| User Setti                                 | ings                                                                    |                                                                                                    |                                                                                |                                                                                                   |                                             |                     |          |
|--------------------------------------------|-------------------------------------------------------------------------|----------------------------------------------------------------------------------------------------|--------------------------------------------------------------------------------|---------------------------------------------------------------------------------------------------|---------------------------------------------|---------------------|----------|
| Login Settings (                           | Payment Accounts (                                                      | Contact Preferences                                                                                                    |                                                                                |                                                                                                   |                                             |                     |          |
| Customer Number                            | r                                                                       |                                                                                                    | Association<br>Pi_                                                             |                                                                                                   |                                             | Add Payment /       | Account  |
| To make online loan<br>NOTE: Ourges to the | payments, you must establic<br>te below Payment Accounts (<br>Mickensen | h a Payment Account. This will provide us with<br>will feOT update your AutoCraft payment inform<br>Manue on Brack Account | The information needed to deb<br>atom Please contact your loss<br>Basis losses | it your bank account when you make a<br>al branch office to change your Autobra<br>Account Namber | n online payment.<br>A peyment information. | Long of Juddee Tons | Letters. |
| 0                                          | ACCOUNT .                                                               | Netrel on Sens, Account                                                                                                    | ban nativ                                                                      | s x000006123                                                                                      | Checking                                    | Personal            | 2        |

• Change the account details and click Update.

| Edit Payment Account        |         |                             |          |        | ×      |
|-----------------------------|---------|-----------------------------|----------|--------|--------|
| Customer Number             |         | Association                 |          |        |        |
| Routing Number<br>111000614 |         | Bank Name                   |          |        |        |
| Account Number<br>XXXXX6123 |         |                             |          |        |        |
| Name on bank account (3)    |         | Account Nickname (Optional) |          |        |        |
| Account Type                |         | Account Holder Type         |          |        |        |
| O Checking                  | Savings | O Personal                  | Business |        |        |
|                             |         |                             |          | Cancel | Update |

• You'll soon receive a confirmation email letting you know you've successfully updated your payment account.

### How to Delete a Payment Account

- To delete a payment account, select the account from the **Payment Accounts** list.
- Click the **Delete** icon.
- You'll soon receive a confirmation email letting you know you've successfully deleted the payment account.

**Note:** The preferred payment account cannot be deleted. Change the preference to delete this account.

### How to Update your Contact Preferences

• To update your primary email address, click the Edit icon in User Settings.

| User Settings                                                                                                    |  |  |  |  |
|----------------------------------------------------------------------------------------------------|--|--|--|--|
| Login Settings   Payment Accounts   Contact Preferences                                                                                                    |  |  |  |  |
| Primary Email                                                                                                    |  |  |  |  |
| Note: Your primary email is used to send notifications for payments, transfers, payment accounts, secure messaging, and paperless settings for billing statements. Changes will not affect your login email. To make changes to your login email go to login settings. |  |  |  |  |

| Edit Primary Email | ×           |
|--------------------|-------------|
| Primary Email      |             |
|                    |             |
|                    |             |
|                    | Cancel Save |

• Enter the new primary mail address and click **Save.** 

### **The Help Center**

Please visit the Help Center if you need more information about a particular task.

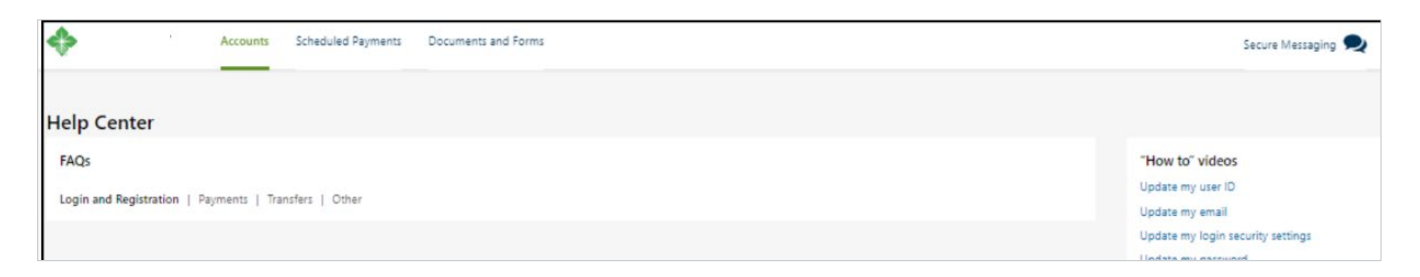